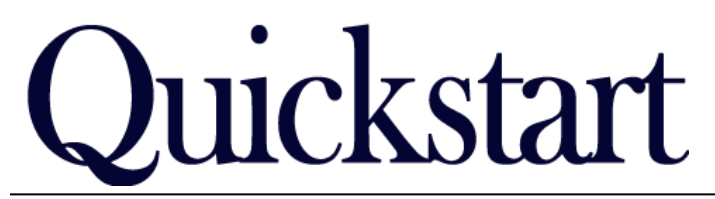

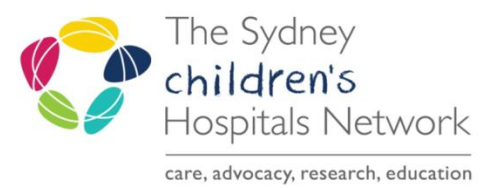

## **Rehab2Kids Referrals - Intake Clinical Form**

IT/eMR Training & Support

## **Clinical Intake**

The Intake Clinical form can be generated two ways:

- Selecting it from Ad Hoc Forms when a Rehab team clinician receives a referral request for an existing SCH patient, **OR**
- Finding them in the Rehab Referrals List. These forms are auto-generated by the completion of the Intake Registration Form by administrative staff. Forms generated this way will include the name of the rehab sub-group i.e. Intake-Brain Injury, Intake-CPMD etc.

## If the patient is an existing Rehab2Kids patient

- Search for and select the patient.
- Click the Ad Hoc button in the Tool Bar.
- Click the Rehabilitation Service Folder.
- Double Click on Kids Rehab Intake Clinical.

|     |                                             | _    |                                                                                         |                   |                                                                           |
|-----|---------------------------------------------|------|-----------------------------------------------------------------------------------------|-------------------|---------------------------------------------------------------------------|
|     | 🛅 Asthma Service                            |      | 🔲 🖹 Kids Rehab Intake Registration 🥒 🥒                                                  |                   | Rehab2Kids Intake Registration                                            |
|     | 💼 Burns/Plastic Service                     |      | 🔲 🖹 Kids Rehab Intake Clinical                                                          | $\mathbf{\nabla}$ | 🗈 Rehab2Kids Intake Clinical 🌖                                            |
|     | 💼 Cardiac Service —                         | 1    | 🔲 🖹 Kids Rehab Compensable Details                                                      |                   | El Behab2Kids Compensable Details                                         |
|     | 💼 CERS (Clinical Emergency Response System) | l    | 🗖 🖹 Kids Rehab Botulinum Toxin Clinic                                                   |                   | Behab2Kids Botulinum Toxin Clinic                                         |
|     | 💼 Clinical Pharmacy                         | li   | 🔲 🖹 Kids Behab Botulinum Toxin Beview                                                   |                   | Behab2Kids Botulinum Toxin Beview                                         |
|     | 🛅 Dental Service                            | li   | 🗖 🖹 Kids Behab Case Management Notes                                                    | Ē                 | Behab2Kids Case Management Notes                                          |
|     | 🛅 Endocrinology Service                     | li   | Kids Hends Case Management Triage                                                       | Ē                 | Rehab2Kids Case Management Triage                                         |
|     | 🛅 Drug Therapy                              | li   | 🔄 🖻 Kida Behab Clinical Handover                                                        | Ē                 | Rehab2Kida Clinical Handover                                              |
|     | Emergency Department                        | Ľ    | 🔲 🖻 Kida Dehek Cinical Handover                                                         | H                 | The hab 2Kids Clinical Handover     Debab 2Kids Clinical Development Nata |
|     | ENT Service                                 |      | El Kids Hendo Clinical Esychology Notes      Kids Balach Cancel Outcomes & Accountering | 닅                 | Rehab2Kids Clinical Esychology Note                                       |
|     | 🛅 Gastroenterology Service                  |      |                                                                                         | 닅                 | El RenadZNids General Uttcomes & Asse                                     |
|     | 🛅 Haematology Service                       |      | E Kids Rehab Hip Surveillance                                                           | 臣                 | El Rehab2Kids Hip Surveillance                                            |
|     | 🛅 ICU Forms                                 | 1    | 📋 🗈 Kids Rehab Limb Clinic Notes                                                        |                   | E Rehab2Kids Limb Clinic Notes                                            |
|     | Infectious Diseases and Microbiology        |      | Kids Rehab Medical Classification                                                       |                   | Rehab2Kids Medical Classification                                         |
|     | 🛅 Medical Imaging                           | l    | 🔲 🗈 Kids Rehab Medical Notes                                                            |                   | 🖹 Rehab2Kids Medical Notes                                                |
|     | 🛅 Medical Service                           |      | 🔲 🖹 Kids Rehab Neuropsychology Notes                                                    | $\Box$            | 🖹 Rehab2Kids Neuropsychology Notes                                        |
|     | 🛅 Mental Health                             |      | 🔲 🖹 Kids Rehab Nursing Notes                                                            |                   | Rehab2Kids Nursing Notes                                                  |
|     | 🛅 Neurology 🗧                               |      | 🔲 🖹 Kids Rehab Occupational Therapy Notes                                               | $\Box$            | Rehab2Kids Occupational Therapy No                                        |
|     | 🛅 Oncology Service                          | J    | 🔲 🖹 Kids Rehab Physiotherapy Notes                                                      | $\Box$            | Rehab2Kids Physiotherapy Notes                                            |
|     | 💼 Ophthalmology Service                     |      | 🔲 🖹 Kids Rehab Psychology Data                                                          |                   | Rehab2Kids Psychology Data                                                |
|     | 🛅 Orthopaedic Service                       | l    | 🔲 🖹 Kids Rehab Social Work Notes                                                        |                   | Rehab2Kids Social Work Notes                                              |
|     | 🛅 Pain Service                              | lli  | 🔲 🖹 Kids Rehab Speech Pathology Notes                                                   |                   | Rehab2Kids Speech Pathology Notes                                         |
|     | Palliative Care Service                     | li   | Kids Behab Spinal and Spina Bifida Clinic                                               | Γ                 | Behab2Kids Spinal Spina bifida Clinic                                     |
| Y   | Rehabilitation Service                      | li   |                                                                                         |                   | Bebab2Kids Summaru                                                        |
| - 1 | Bergersen in                                | 11 P |                                                                                         |                   | En monaperado o aminary                                                   |

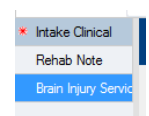

🖬 AdHoc

- Ensure you complete all the required fields Mandatory fields will display in yellow.
- If you are doing intake for the Brain Injury Rehabilitation program (BIRP), you will also need to fill in the second page of the form.
- Click on the green tick to save the completed form.

| a 🚫 🚿            | 🗖 🛧 🔸 📾 📾 🖻                                                                                                    |                                                                                                    |                                                                                                    |                                                                                                    |              |  |  |  |  |  |
|------------------|----------------------------------------------------------------------------------------------------|----------------------------------------------------------------------------------------------------|----------------------------------------------------------------------------------------------------|----------------------------------------------------------------------------------------------------|--------------|--|--|--|--|--|
| formed on:       | 06/03/2019 📮 💌 1333 🚔                                                                                                    |                                                                                                    |                                                                                                    |                                                                                                    | By: Fitzsimo |  |  |  |  |  |
| take Clinical    |                                                                                                    | Ini                                                                                                    | take Clinical                                                                                                    |                                                                                                    |              |  |  |  |  |  |
| ain Injury Servi | MRN: 20000021 TEST, Kyl<br>Home Ph: 0299999999<br>Address: Shop 2 2 Albert St RANDW                                                                                                    | e Sex: F Age: 5 Years<br>Mobile:<br>ICK NSW 2031                                                                                                    | DOB: 03/09/2013 Interpreter: MC<br>Language: English LO                                                                                                    | : 25698973171<br>C: REHAB2KIDS SCH; ;                                                                                                    |              |  |  |  |  |  |
|                  | If the task inititiating this Intake is a WARD DISCHARGE, this may indicate a new episode of care. Please update all fields to reflect current<br>information for this new episode.<br>Also do not initiate any new releval via the Referrals and Actions section, as the inpatient CNC would have aleady done these. |                                                                                                    |                                                                                                    |                                                                                                    |              |  |  |  |  |  |
|                  | Referral Source                                                                                                    |                                                                                                    |                                                                                                    |                                                                                                    |              |  |  |  |  |  |
|                  | These fields are used to populate of                                                                                                    | correspondence. Please consider correct for                                                                                                    | rmat when documenting name & address det                                                                                                    | ails                                                                                                    |              |  |  |  |  |  |
|                  | Date of Referral (to Rehab)                                                                                                    | 24/08/2018 🔿 💌 📴                                                                                                    | Referral Received Date (in<br>Rehab)                                                                                                    | 26/08/2018 🐳 💌 💽                                                                                                    |              |  |  |  |  |  |
|                  | Referrer Name                                                                                                    | DrJohnston                                                                                                    | 📑 Referrer Service                                                                                                    | Malabar Medical                                                                                                    | E.           |  |  |  |  |  |
|                  |                                                                                                    |                                                                                                    |                                                                                                    | Format: Suburb State Postcode (without commas)                                                                                                    |              |  |  |  |  |  |
|                  | Referrer Service Street                                                                                                    | 5 Malabar Rd                                                                                                    | Referrer Service Suburb                                                                                                    | Malabar                                                                                                    |              |  |  |  |  |  |
|                  | Referrer Phone                                                                                                    |                                                                                                    | Referrer Fax                                                                                                    |                                                                                                    |              |  |  |  |  |  |
|                  | Referrer Type                                                                                                    | Children's Hospital at Westmead     C SCH II     CHW Inpatients (Kids Rehab)     C Gener     Sydney Children's Hospital     Paeda                                                                      | npatients (Rehab2Kids) Other hospital<br>al Practitioner O Sell/Family<br>atrician © Community Other                                                                                                   | ○ Speciaĭst                                                                                                    | F            |  |  |  |  |  |
|                  | Referral Source (ABF)                                                                                                    | Community Health     Community Organisation (Non-Health)     Community Residential Care Service     Informal referral (self, family, personal contact,     Other hospital                              | Other referral, not elsewhere classified     Orinary health care service     Private Practice - Dentist     Orivate Practice - General Practitioner     Orivate Practice - Medical / Surgical Specials | Public Hospital Emergency: Department     Public Hospital / MPS Admitted Patient Unit     Public Hospital / MPS Dutpatient Unit     Public Hospital Outreach Service at | E.           |  |  |  |  |  |
|                  | SCH Service Identifier                                                                                                    | Brain rivay     Brain rivay     Brain rivay inpatient     Centeral Parky Movement Disorder     Centeral Parky Movement Disorder inpatient     Linb Cinic     Linb Cinic - Antenatal     Linb inpatient | C Musculoskeletal<br>O Musculoskeletal inpatient<br>Spras Birlis<br>Spras Birlis - Antonatal<br>Spras Birlis inpatient<br>Spral Cord<br>Spral Cord inpatient                                           |                                                                                                    |              |  |  |  |  |  |
|                  | CDS Source of Referral                                                                                                    | C Acute Hospital C Other<br>O BIRP O Not State                                                                                                    | O CHW Inpatients (Kids Ref<br>ed / Unknown O SCH Inpatients (Rehab2K                                                                                                    | rab)<br>ids)                                                                                                    |              |  |  |  |  |  |
|                  | CDS Referral Unit                                                                                                    | C Children's Hospital at Westmead     HNEkk     Dubbo BIRP     Livrep     Hurker BIRP     NCBIF     UBIS     MWBI                                                                                      | id:Rehab O NEBIRS<br>ool O RRCS BIRP<br>3S O SABIS<br>IRP O Sydney Children's H                                                                                                    | O SWBIRS<br>O Westmead BIRP                                                                                                    |              |  |  |  |  |  |

## If the patient has already been registered by admin staff:

These forms will auto-populate into the Rehab Referrals List once the Intake Registration Form has been completed by the administrative staff.

| Tip:     | You can find the QuickStart for Rehab Referral List Setup under the Departmental heading at the following link :                                |  |  |  |  |  |
|----------|----------------------------------------------------------------------------------------------------|--|--|--|--|--|
|          | Learning.kids : PowerChart Quickstarts                                                                                                    |  |  |  |  |  |
| Click th | e <b>Rehab Referrals</b> or <b>Multi Patient Task List</b> button on the Tool bar.                                                              |  |  |  |  |  |
| Click or | Click on the Task Description column heading to sort the forms into sub-groups.                                                                 |  |  |  |  |  |
| Double   | Double click on the task that you wish to open.                                                                                                 |  |  |  |  |  |
| Comple   | Complete the relevant sections of the form. Mandatory fields will be in yellow.<br>Complete the <b>Rehab2Kids Intake BIRP</b> page if relevant. |  |  |  |  |  |
| Comple   |                                                                                                    |  |  |  |  |  |
| Click th | Click the green tick to complete and sign the form.                                                                                             |  |  |  |  |  |
|          |                                                                                                    |  |  |  |  |  |
| Tip:     | Ensure that any pre-populated fields contain the correct information.                                                                           |  |  |  |  |  |
|          | Some of the fields are used to auto-populate correspondence, so ensure they are documented correctly.                                           |  |  |  |  |  |

9

🚨 Rehab Referrals

Intake Clinical Rehab Note